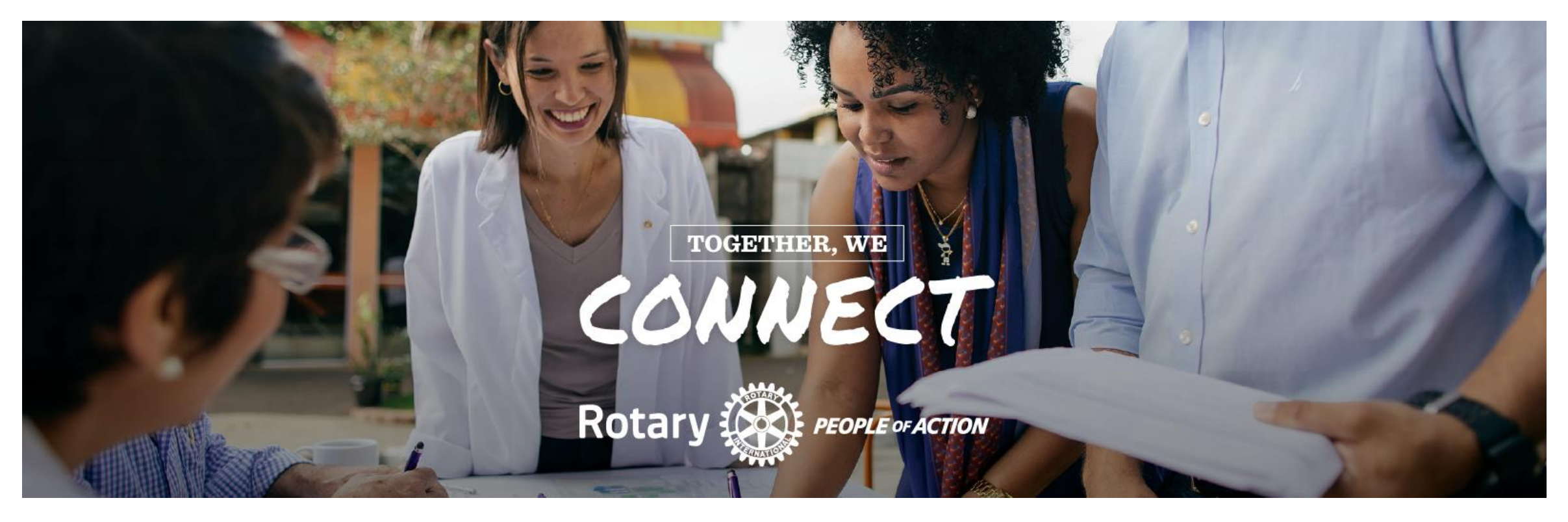

#### Näin luot klubille tapahtuman joka näkyy myös piirin kalenterissa

Piirin D1430 Syysseminaari 2023, Antti Ihalainen

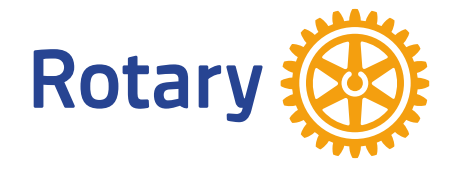

#### VALAKIA OHJAUSNÄKYMÄ

| <u>File Edit View History B</u>              | ookmarks <u>T</u> ools <u>H</u> elp                            |                                |                                                                       |  |  |  |  |  |
|----------------------------------------------|----------------------------------------------------------------|--------------------------------|-----------------------------------------------------------------------|--|--|--|--|--|
| 🤹 🥘 Piirin kalenteri -                       | Piiri 1430 × Ohjausnäkymä « Leppävirr                          | an Rotary × +                  |                                                                       |  |  |  |  |  |
| $\leftarrow \rightarrow$ C $\textcircled{a}$ | https://rotary.f                                               | i/leppavirta/wp-admin/         |                                                                       |  |  |  |  |  |
| 🕣 Import bookmarks 🗋                         | ] Sekalaisia 🗀 Auto 🗀 Etc. 🗀 Tools                             |                                |                                                                       |  |  |  |  |  |
| 🝈 뢂 Omat sivustoni                           | 🖀 Leppävirran Rotaryklubi  🛡 🕂                                 | Uusi 🚺 🛯 🔁 Näytä kaikki kielet |                                                                       |  |  |  |  |  |
| Ohjausnäkymä                                 | Ohjausnäkymä                                                   |                                |                                                                       |  |  |  |  |  |
| Etusivu<br>Omat sivustoni                    | Sivustosi sisällöt lyhyesti                                    | ~ ~ *                          | Nopea luonnos                                                         |  |  |  |  |  |
|                                              | 📌 1 artikkeli                                                  | 📕 50 sivua                     | Otsikko                                                               |  |  |  |  |  |
| 📌 Artikkelit                                 | WordPress 6.3.1, käytössä teema: Rotary Finland Klubisivustot. |                                |                                                                       |  |  |  |  |  |
| 93 Media                                     |                                                                |                                | Sisältö                                                               |  |  |  |  |  |
| 📕 Sivut                                      | Aktiviteetti Aktiviteetti Mitä sinulla on mielessä?            |                                |                                                                       |  |  |  |  |  |
| 루 Kommentit                                  | Hiljattain julkaistu                                           |                                |                                                                       |  |  |  |  |  |
| 🖈 Hankkeet                                   | 27.1.2019, 13:45 Testiartikkeli                                |                                |                                                                       |  |  |  |  |  |
| 👹 Tapahtumat                                 | Tapahtumat                                                     |                                | Tallenna luonnos                                                      |  |  |  |  |  |
| 📌 Ajankohtaista                              | Lisää tapahtuma kings                                          | ~ ~ *                          |                                                                       |  |  |  |  |  |
| 🖈 Presidentin uutiset                        | Tapahtumien<br>avainsanat loka 07 2023                         | vs huhti 05 - heinä 06 🚊 👸     | WordPress-tapahtumat ja -uutiset                                      |  |  |  |  |  |
| Kokoontumistiedo                             | Tapahtumapaikat                                                |                                | Osallistu tulevaan tapahtumaan lähellä sinua. 🝳 Valitse sijainti      |  |  |  |  |  |
|                                              | Toistuvat tapahtumat 7 - loka 07 2023                          | huhti 05 - heinä 06 2023       | 2 WoodDeers Helsield Masters                                          |  |  |  |  |  |
| () SeedProd                                  | Varaukset                                                      |                                | HKI, Uusimaa, Finland 17:30 GMT+2                                     |  |  |  |  |  |
| 🔊 Ulkoasu                                    |                                                                |                                | 🕆 WordPress Helsinki Meetup keskiviikko, 6.12.2023                    |  |  |  |  |  |
| 📥 Käyttäjät                                  |                                                                |                                | HKI, Uusimaa, Finland 17:30 GMT+2                                     |  |  |  |  |  |
| 🖋 Työkalut                                   |                                                                |                                | Haluatko lisää tapahtumia? Auta seuraavan järjestämisessä!            |  |  |  |  |  |
| <b>S</b> A V (50                             |                                                                |                                | WordPress 6.3 "Lionel"                                                |  |  |  |  |  |
| C D D D                                      | 0 \$ • elo                                                     | syys loka                      | Syksyllä kuullaan ja opitaan näistä teemoista WordCamp Finlandissa    |  |  |  |  |  |
|                                              |                                                                |                                | WPTavern: Ollie Theme Now Available on WordPress.org                  |  |  |  |  |  |
| Piilota valikko                              | Total Sales                                                    | Kaikki tilat                   | WPTavern: Why NASA Chose WordPress for Revamping Its Flagship Website |  |  |  |  |  |
|                                              | \$0.00                                                         | 00/                            | Do The woo community: Thoughts on WordPress News, Resources and       |  |  |  |  |  |

Valitse Ohjausnäkymä → Tapahtumat

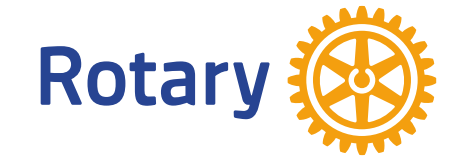

# LISÄÄ TAPAHTUMA

| 🚯 🗥 Omat sivustoni        | 쉽 Lep                                                                                                    | pävirran Rotaryklul                                                | bi 투 0                          | 🕂 Uusi Näytä artikkelit           | ÇÎ C <sub>e I</sub>                                                                                          | Näytä kaikki kielet       |                                       |                   |                           |                                         |                           |
|---------------------------|----------------------------------------------------------------------------------------------------|--------------------------------------------------------------------|---------------------------------|-----------------------------------|----------------------------------------------------------------------------------------------------|---------------------------|---------------------------------------|-------------------|---------------------------|-----------------------------------------|---------------------------|
| Ohjausnäkymä              | Тар                                                                                                    | ahtumat 🛛                                                          | Lisää tapah                     | tuma                              |                                                                                                    |                           |                                       |                   |                           |                                         |                           |
| 🖈 Artikkelit              | Kaikki (34)   Omat (25)   Julkaistut (30)   Luonnokset (4)   Roskakori (1)   Tärkeäksi merkitty sisältö (0) |                                                                    |                                 |                                   |                                                                                                    |                           |                                       |                   |                           |                                         |                           |
| 🕄 Media                   | Mas                                                                                                    | ssatoiminnot 🗸                                                     | Käytä                           | Tulevat tapahtumat                | <b>~ ~</b>                                                                                                   | Kaikki SEO-pisteet 🗸      | <ul> <li>Kaikki luettavuus</li> </ul> | pisteet 🗸 Suodata |                           |                                         |                           |
| 📕 Sivut                   |                                                                                                    | Otsikko 着                                                          |                                 |                                   | Tapahtu                                                                                                    | Imapaikka                 | Päiväys ja aika                       | Omistaia          | 1                         | <i>à</i> ≜                              | SEO-otsikko               |
| 루 Kommentit               |                                                                                                    |                                                                    |                                 |                                   | laparre                                                                                                    |                           | \$                                    | omstaja           | • •                       | <i>μ</i>                                |                           |
| 📌 Hankkeet                |                                                                                                    | Leppävirta Esitelmä Leppävirran kunta uusissa                      |                                 | Kinnuse                           | Kinnusen Juhlahuoneisto         10.10.2023           16:30 - 18:00           Savonkatu 33 - 79100 Leppävirta |                           | Antti Ihalainen                       | •                 | •                         | Leppävirta Esitelmä Lepp<br>Rotaryklubi |                           |
| 🌐 Tapahtumat 🔹            |                                                                                                    | 11003101330                                                        |                                 |                                   |                                                                                                    |                           | Savonka                               | 1000              |                           |                                         | Rotaryidabi               |
| Tapahtumat                | Leppävirta Klubin sääntör                                                                                   |                                                                    | oin sääntön                     | nääräinen syyskokous              | Kinnuse                                                                                                    | en Juhlahuoneisto         | 24.10.2023                            | Antti Ihalainen   | •                         | •                                       | Leppävirta Klubin sääntö  |
| Lisää tapahtuma           |                                                                                                    |                                                                    |                                 | Savonka                           | 16:30 - 18:00<br>avonkatu 33 - 79100 Leppävirta                                                              |                           |                                       |                   |                           |                                         |                           |
| Tapahtumien<br>avainsanat | 0                                                                                                    | Leppävirta Laul                                                    | u on iloni j                    | a työni, Jorma Hynninen           | Kinnuse                                                                                                    | en Juhlahuoneisto         | 7.11.2023                             | Antti Ihalainen   | •                         | •                                       | Leppävirta Laulu on iloni |
| Tapahtumapaikat           |                                                                                                    |                                                                    |                                 | Savonka                           | 16:30 - 18:00<br>Savonkatu 33 - 79100 Leppävirta                                                             |                           | 00                                    |                   |                           |                                         |                           |
| Toistuvat tapahtumat      |                                                                                                    | Lennävirta Esite                                                   | elmä Rotari                     | v organisaationa ja               | Kinnuse                                                                                                    | en lublabuoneisto - Nävtä | 21 11 2023                            | Antti Ibalainen   |                           | •                                       | Leonävirta Esitelmä Rota  |
| Varaukset                 |                                                                                                    | elämäntapana<br>Muokkaa   Pikamuokkaus   Roskakori   Näytä   Kopio |                                 | Muokka                            | a                                                                                                    | 16:30 - 18:00             |                                       |                   |                           | Rotaryklubi                             |                           |
| 🖈 Ajankohtaista           |                                                                                                    |                                                                    |                                 | Savonkatu 33 - 79100 Leppävirta   |                                                                                                    |                           |                                       |                   |                           |                                         |                           |
| 🖈 Presidentin uutiset     | Leppävirta Itsenäisyyspäivän juhlatilaisuudet                                                               |                                                                    | Kinnuse                         | Kinnusen Juhlahuoneisto 6.12.2023 |                                                                                                    | Antti Ihalainen           |                                       | •                 | Leppävirta Itsenäisyyspäi |                                         |                           |
| 📰 Kokoontumistiedo        |                                                                                                    |                                                                    | Savonkatu 33 - 79100 Leppävirta |                                   | 10.00                                                                                                    |                           |                                       |                   |                           |                                         |                           |
| t<br>Dava i               |                                                                                                    | Leppävirta joululaulut ja joulupuuro                               |                                 | Kinnuse                           | Kinnusen Juhlahuoneisto 19.12.2023                                                                           |                           | 12.2023 Antti Ihalainen               | •                 | •                         | Leppävirta joululaulut ja j             |                           |
| () SeedProd               |                                                                                                    |                                                                    |                                 |                                   | Savonka                                                                                                    | tu 33 - 79100 Leppävirta  | 16:30 - 18:00                         | - 18:00           |                           |                                         |                           |
| 🔊 Ulkoasu                 |                                                                                                    | Otsikko 🚔                                                          |                                 |                                   | Tapahtu                                                                                                    | Imanaikka                 | Päiväys ja aika                       | Omistaia          | •                         | <i>à</i> ≜                              | SEQ-atsikka               |
| 👗 Käyttäjät               |                                                                                                    |                                                                    |                                 |                                   | aparitu                                                                                                    |                           | *                                     | Ginistaja         | • •                       |                                         | SEC UDINKU                |
| 差 Työkalut                | Mas                                                                                                    | ssatoiminnot 🗸                                                     | Käytä                           |                                   |                                                                                                    |                           |                                       |                   |                           |                                         |                           |

Tapahtumat → Lisää tapahtuma

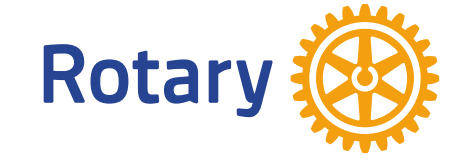

## TÄYTÄ TAPAHTUMAN TIEDOT

| ➔ Import bookmarks        | 🗅 Sekalaisia 🗋 Auto 🗋 Etc. 🗋 Tools                                                                                                    |                                                                        |
|---------------------------|----------------------------------------------------------------------------------------------------|------------------------------------------------------------------------|
| 🔞 🗥 Omat sivustoni        | i 🖀 Leppävirran Rotaryklubi 🎔 0 🛨 Uusi 📢 🔍 🛱 Näytä kaikki kielet                                                                                                    | Tervehdys, Antti Ihalainen                                             |
| Ohjausnäkymä              | Lisää uusi tapahtuma Tapahtuman otsikko. <b>Muista klubin paikkakunta ensiksi</b> !                                                                                                    | Näyttöasetukset 🔻                                                      |
| 🖈 Artikkelit              | Leppävirta uusi tapahtuma klubin ja piirin kalenteriin                                                                                                    | Kielet ^ V 🔺                                                           |
| 93 Media                  | Kestolinkki: https://rotary.fi/leppavirta-eusiirin-kalenteriin/ Muokkaa                                                                                                    | Kieli                                                                  |
| 📕 Sivut                   |                                                                                                    | 🖶 Suomi 🗙                                                              |
| 루 Kommentit               | 93 Lisää media Graafinen Teksti                                                                                                    |                                                                        |
| 📌 Hankkeet                | Kappale       B       I       I <thi< th="">       I       I       I       I       I       I       I       I       I       I       I       I       I       I       I       I       I       I       I       I       I       I       I       I       I       I       I       I       I       I<!--</td--><td>Kaannokset</td></thi<> | Kaannokset                                                             |
| 👹 Tapahtumat 🔹            | Tapahtuman sisältö ja lisätiedot                                                                                                    | # + □                                                                  |
| Tapahtumat                | Tämä on testiluontoinen tapahtuma koulutusesimerkkinä                                                                                                    |                                                                        |
| Lisää tapahtuma           |                                                                                                    | Milloin ^ V 🔺                                                          |
| Tapahtumien<br>avainsanat | Päivämäärä ja aika                                                                                                    | Event Dates                                                            |
| Tapahtumapaikat           | r aivamaara ja aika                                                                                                    | 31/10/2023 until 31/10/2023                                            |
| Toistuvat tapahtumat      |                                                                                                    | Event Times                                                            |
| Varaukset                 |                                                                                                    | 18:00 loppuu 19:00                                                     |
| 📌 Ajankohtaista           |                                                                                                    | Koko päivä 📃                                                           |
| Presidentin uuti-<br>set  |                                                                                                    | Timezone                                                               |
| Kokoontumistied           |                                                                                                    | Helsinki 🗸                                                             |
| ot                        | Sanojen määrä: 5<br>Luonnos on tallennettu 9.21.                                                                                                    |                                                                        |
| SeedProd SeedProd         |                                                                                                    | lapahtuma kestaa kaikki paivat<br>alkupäivämäärästä loppupäivämäärään, |
| 🔊 Ulkoasu                 | Sivuston kategoriat                                                                                                    | kellonaikojen koskiessa jokaista päivää.                               |
| 👗 Käyttäjät               | Annan evenemang (SVE)                                                                                                    |                                                                        |
| 差 Työkalut                | Club weekly meetings (ENG)                                                                                                    |                                                                        |
| Voast SEO                 | Intercity evenemang (SVE)                                                                                                    | Tallenna luonnos Esikatsele                                            |
|                           | Intercity event District (ENG)                                                                                                    | Tila: Luonnos <u>Muokkaa</u>                                           |
| Divilota valikko          | C Intercity uritus (ET) Kuksi kohtaan "klubin viikkokokoukset"                                                                                                    | Näkyvyys: Julkinen <u>Muokkaa</u>                                      |
|                           | Klubbens vecko möte (SVE)                                                                                                    | 🔟 Julkaise heti <u>Muokkaa</u>                                         |
|                           |                                                                                                    | √ <u>SEO</u> : Ei saatavilla                                           |

## ΤΑΥΤΑ ΤΑΡΑΗΤυΜΑΝ ΡΑΙΚΚΑ

| Lisää tapahtuma                                      |                                        |                                                                                    |                        |                                                                   |
|------------------------------------------------------|----------------------------------------|------------------------------------------------------------------------------------|------------------------|-------------------------------------------------------------------|
| Tapahtumien<br>avainsanat                            | Missä                                  |                                                                                    |                        | ~ ~ *                                                             |
| Tapahtumapaikat<br>Toistuvat tapahtumat<br>Varaukset | Location Type Physical Location        | Physical location. Tapahtumapaik                                                   | ka                     |                                                                   |
| 🖈 Ajankohtaista                                      | Tapahtumapaikan nimi *                 |                                                                                    | 534                    |                                                                   |
| 🖈 Presidentin uuti-                                  | Leppävirran kirkko                     | ~                                                                                  | Osamyynti AF           | autoram L1                                                        |
| set                                                  | Et voi muokata aiemmin luotuja tapahtu | umapaikkoja tässä. <u>Tyhjennä lomake luodaksesi uudestaan sijainnin tai haun.</u> |                        | * Leppäsalo                                                       |
| Kokoontumistied<br>ot                                | Osoite *                               |                                                                                    | Sk-Rauta Leppävirta    | ALAPIHA                                                           |
| SeedProd                                             | Kirkkokaari 1                          |                                                                                    | ävirta P 534<br>ojatie | Leppävirran kirkko<br>Kirkkokaari 1 - Leppävirta<br>Tapahtumat    |
| 🔊 Ulkoasu                                            | Kunta *                                | Kirioita osoitetiedot ia anna paikalle                                             | Dimex Oy               | 534                                                               |
| 👗 Käyttäjät                                          | Leppävirta                             | nimi. Voit käyttää sitä tulovissa                                                  | F Lidl Leppävirta      | Leprevirta                                                        |
| Iyokalut                                             |                                        |                                                                                    |                        |                                                                   |
| 🕅 Yoast SEO                                          | State/County                           | tapahtumissa                                                                       | Vesileppis Areena      | Männistö                                                          |
| Divi                                                 |                                        |                                                                                    | Mansikkaharjun         |                                                                   |
| O Piilota valikko                                    | Postcode                               |                                                                                    | LUITIANESKUS Y         | PAPPILANPELTO                                                     |
|                                                      | 79100                                  |                                                                                    |                        | MAJURINPELTO                                                      |
|                                                      | Alue                                   |                                                                                    | Nikkilänmäki<br>Google | PARKKIN KARLVIK<br>Keyboard shortcuts Map data ©2023 Terms of Use |

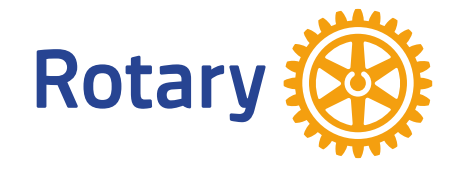

#### JULKAISE TAPAHTUMA

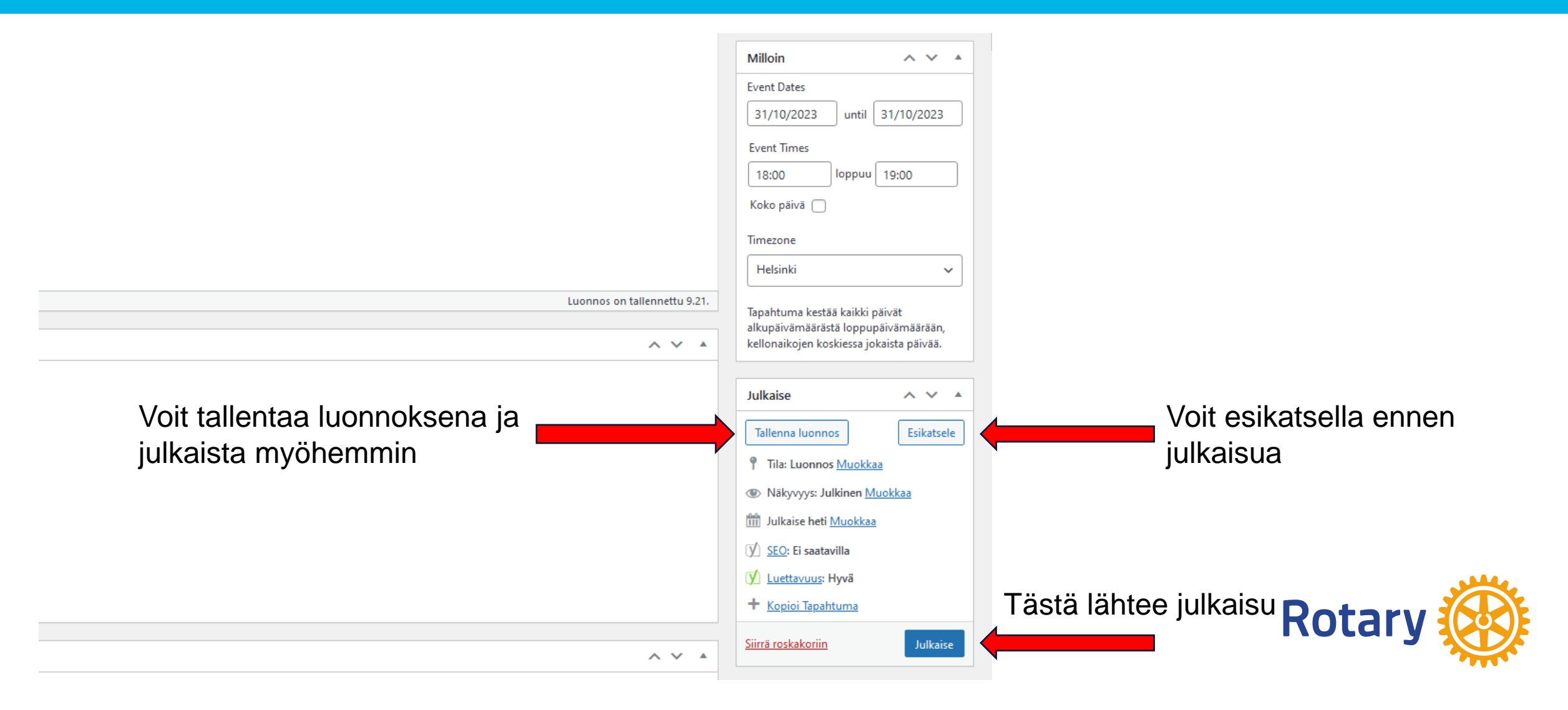

#### TARKISTA ETTÄ MENI OIKEIN

Piirin sivuilla kalenteri on https://rotary.fi/d1430/ajankohtaista/piirin-kalenteri/

Piirin 1430 kalenteri – klubien tapahtumat lokakuu 2023 v SU MA KE ТО PE (4) (5) 3 6 8 kokous 6 10 2023 I ryklubi: Viikkoko (12) (10) 13 14 kokous/SYYSKOKOUS 11.1 (19) 16 (18) 20 21 22 kkokokous 20.10.2023 Joe

Klubin sivuilla voit tarkistaa valikosta Ajankohtaista → Tapahtumakalenteri → Klubin kalenteri

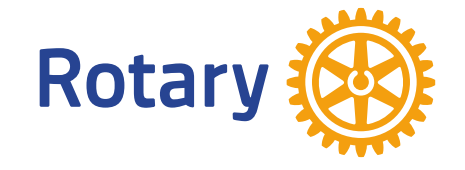